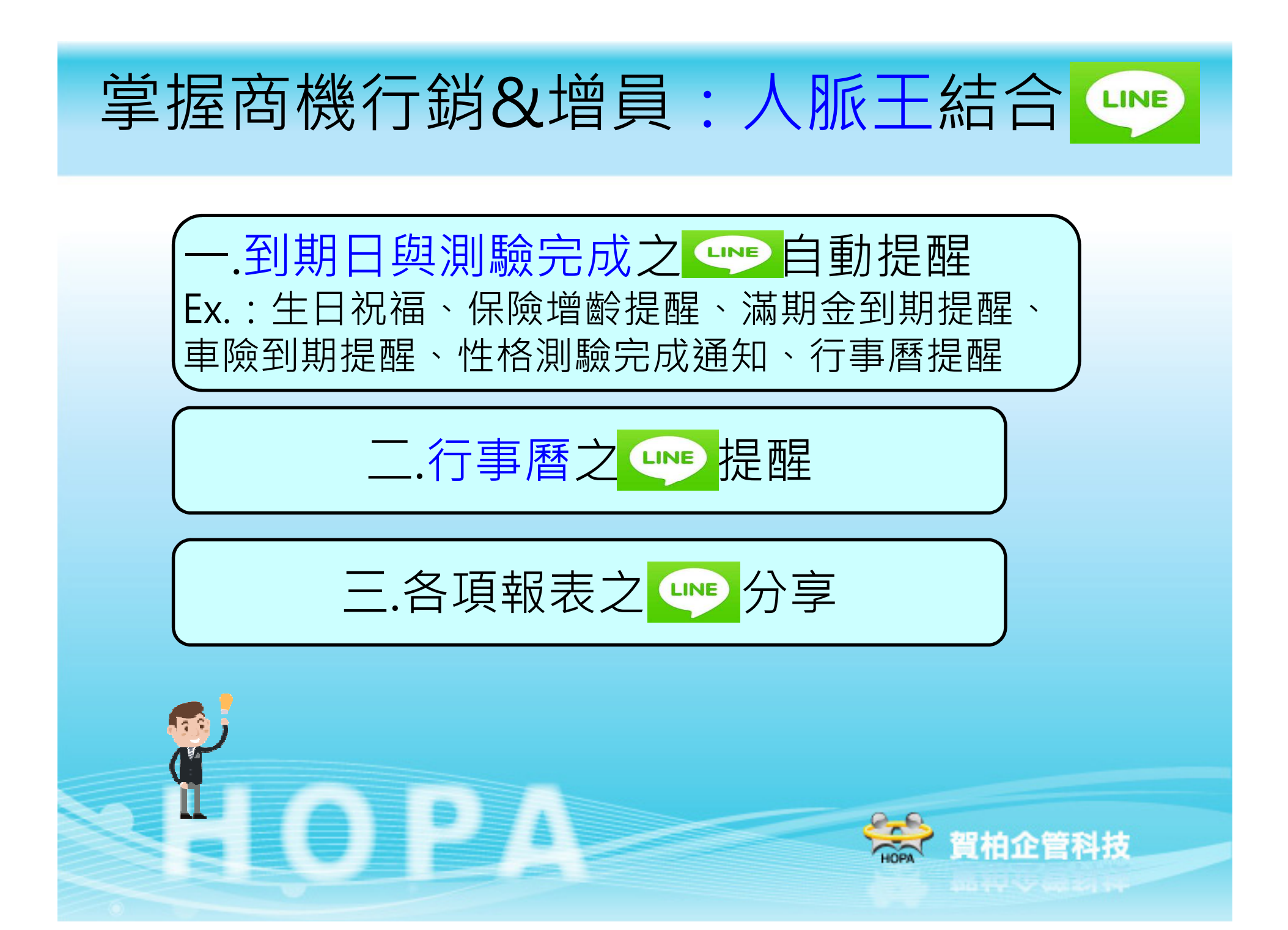

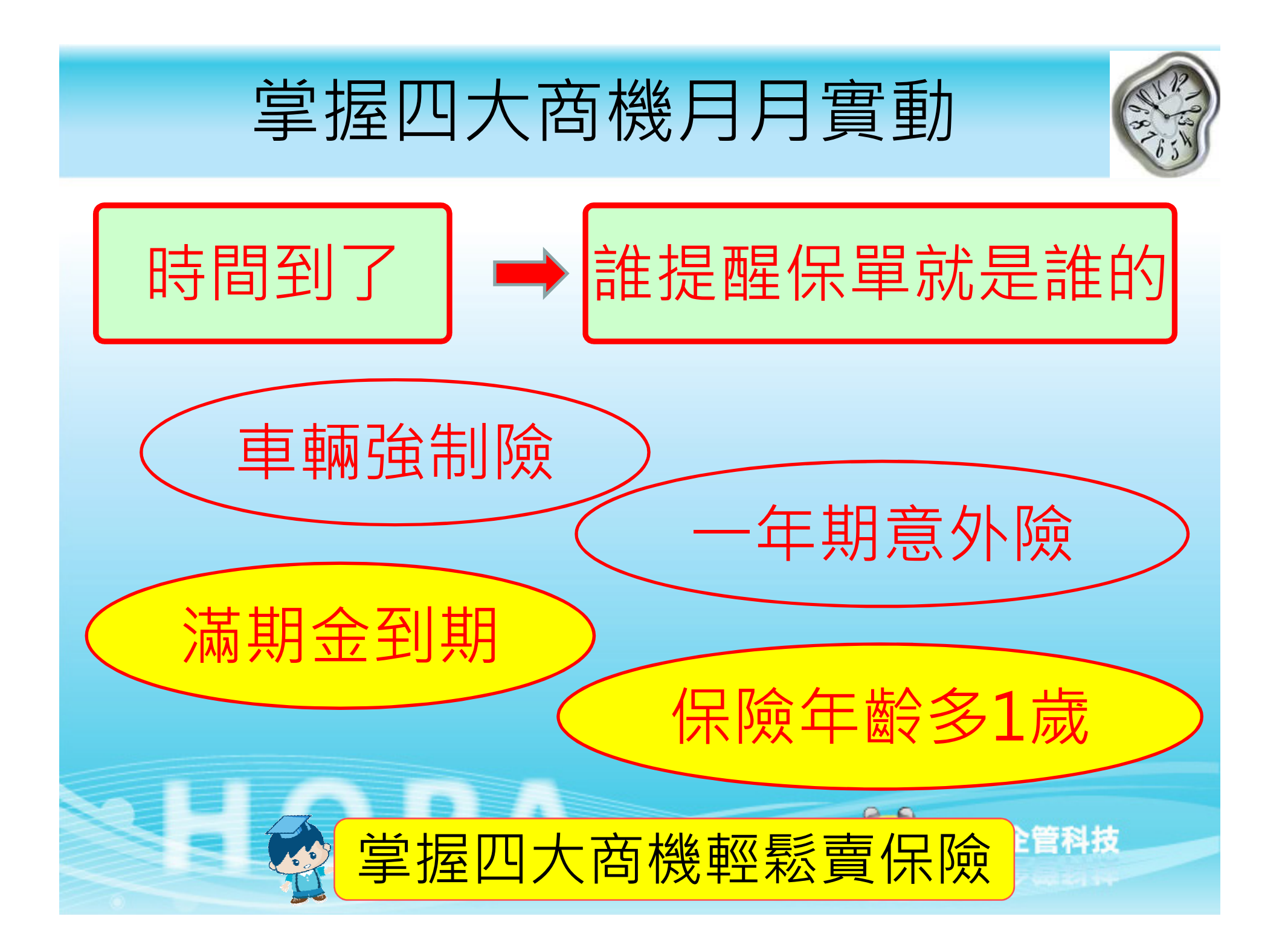

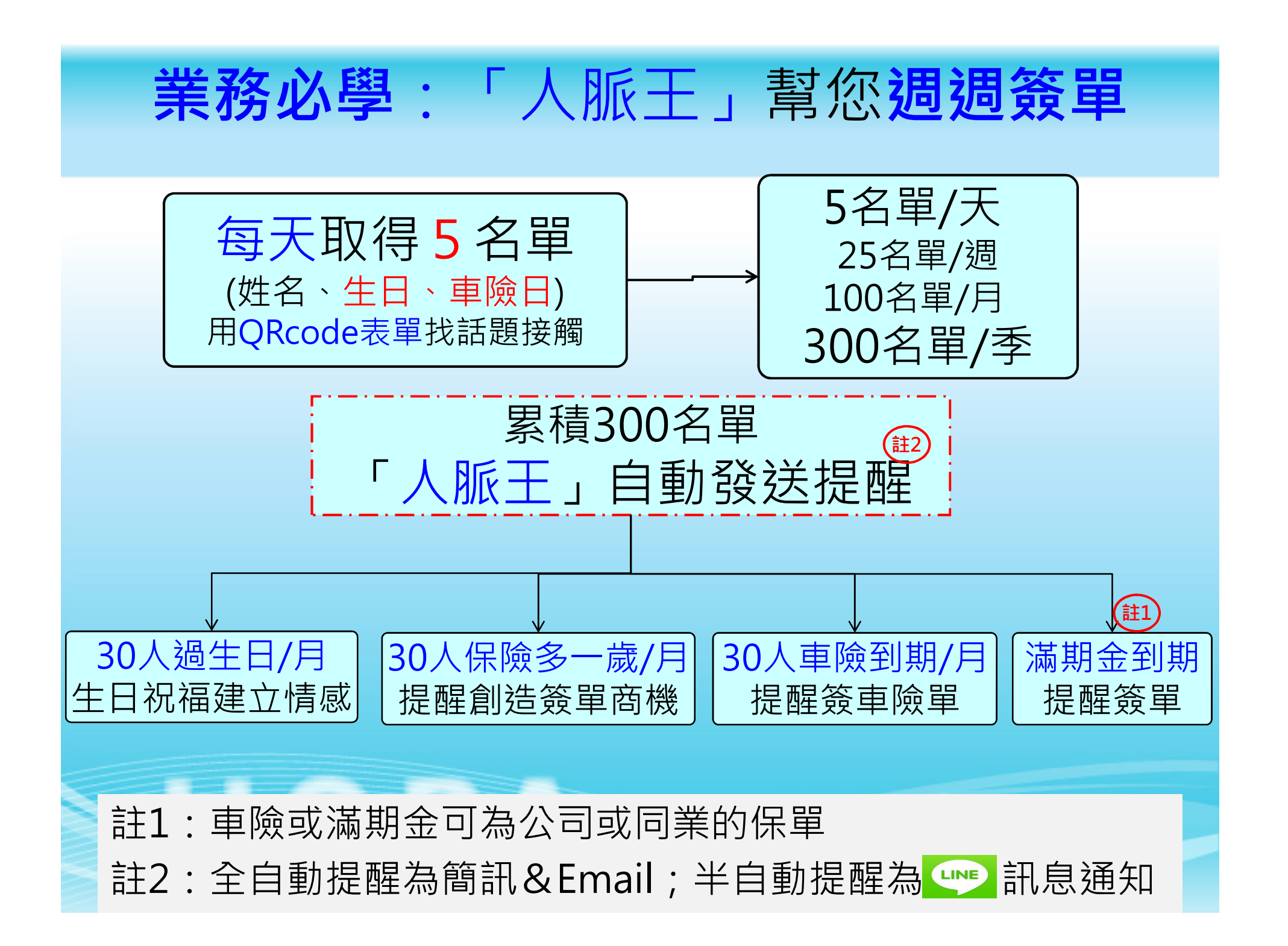

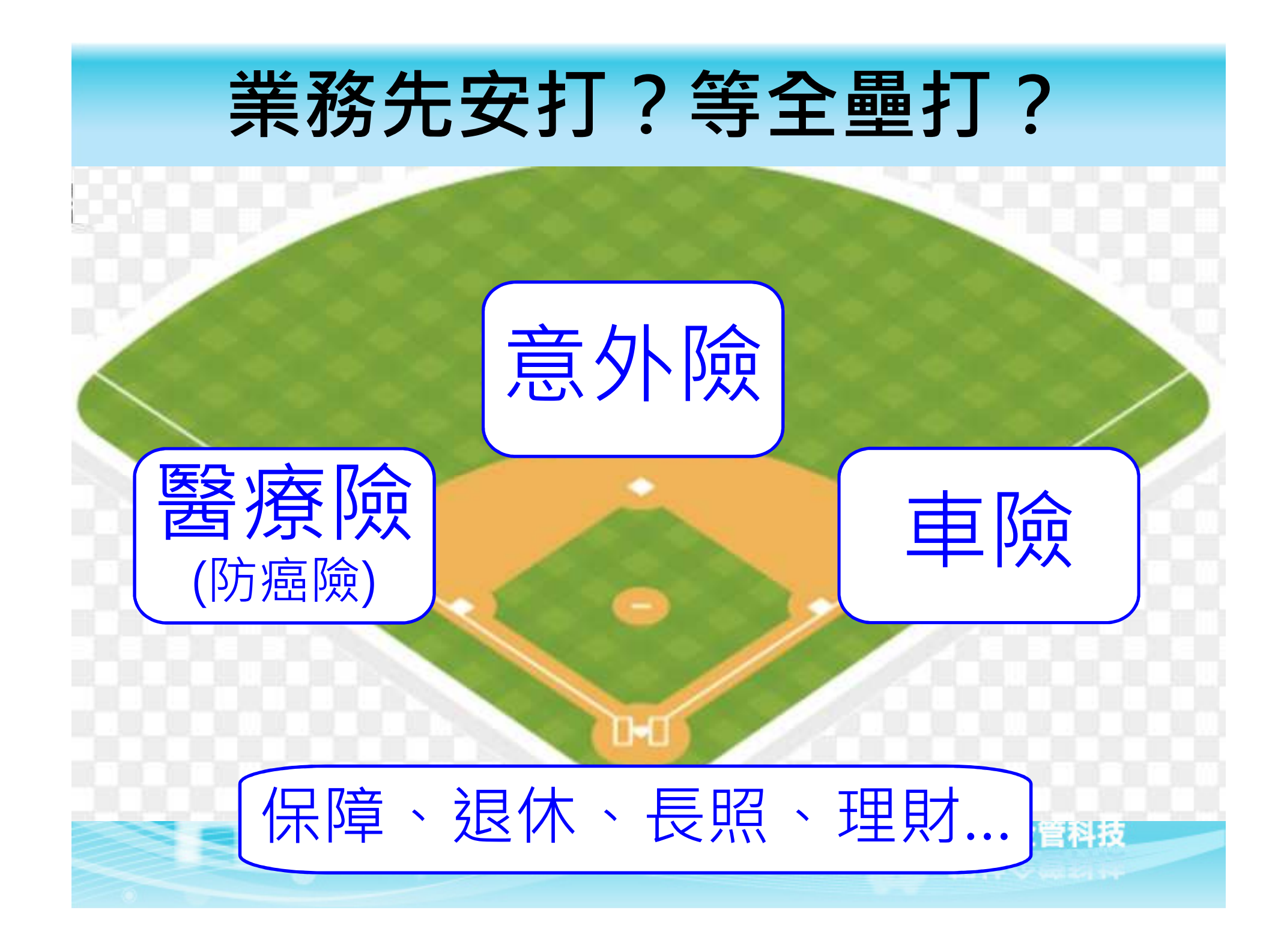

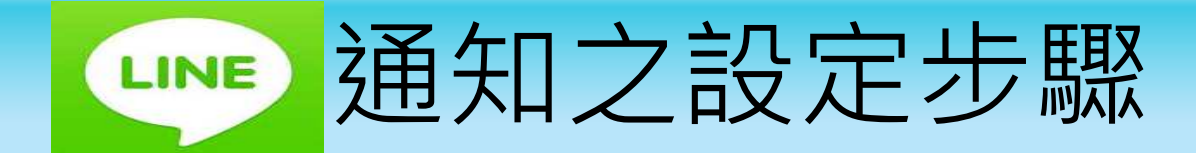

步驟一.加入「人脈王LineAPI群組」 (掃描QRcode或搜尋 @crm945api)

步驟二.設定 学排程

(網頁版人脈王<u>https://www.crm945.com</u>中設定)

步驟三.設定連絡人各項日期 例如:生日、重要日期1~6(車險日、滿期金到期日、意外險到期日、火險到期日、保單續期日)

HOPA

步驟四.設定筆記(預約行事曆)

172

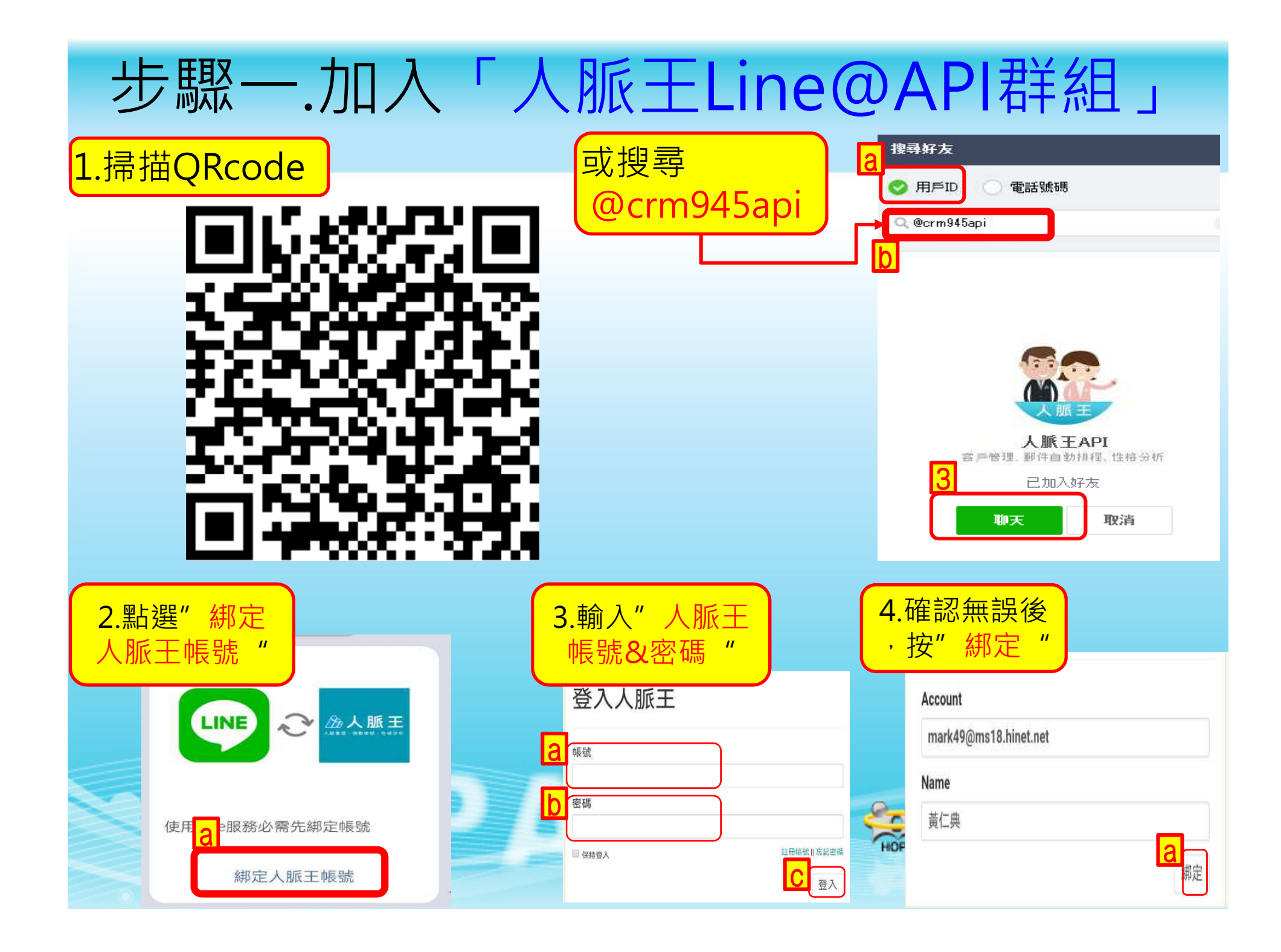

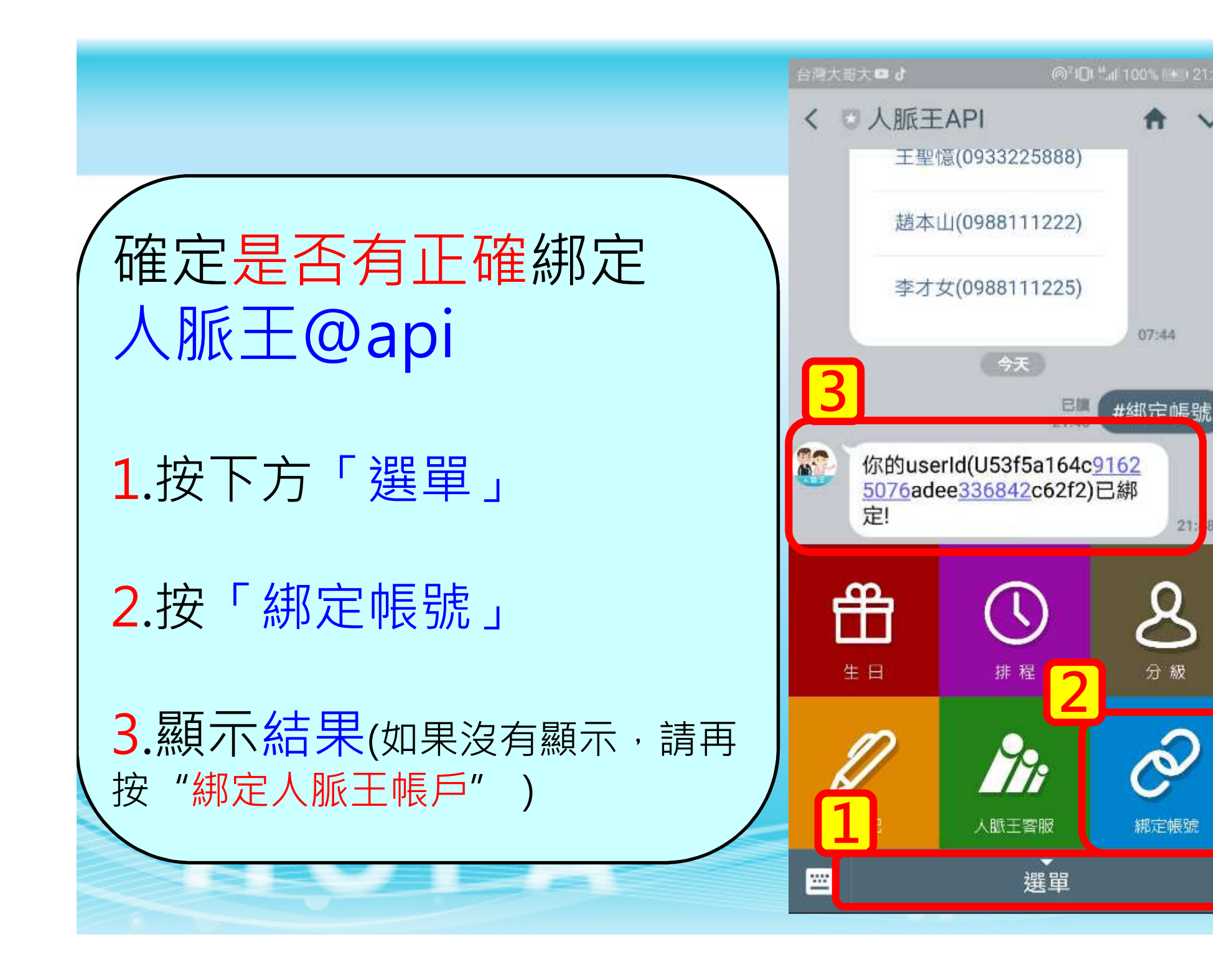

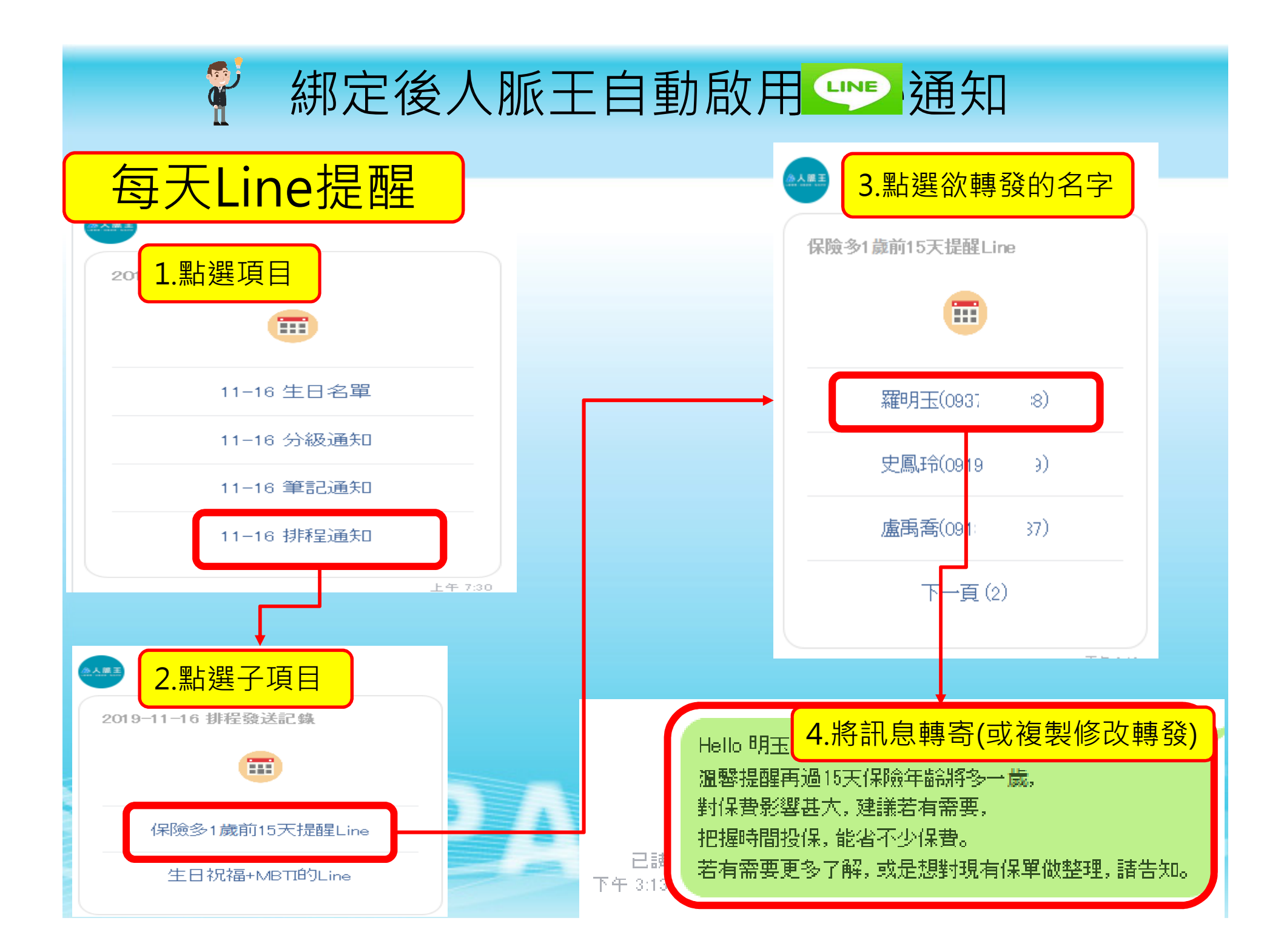

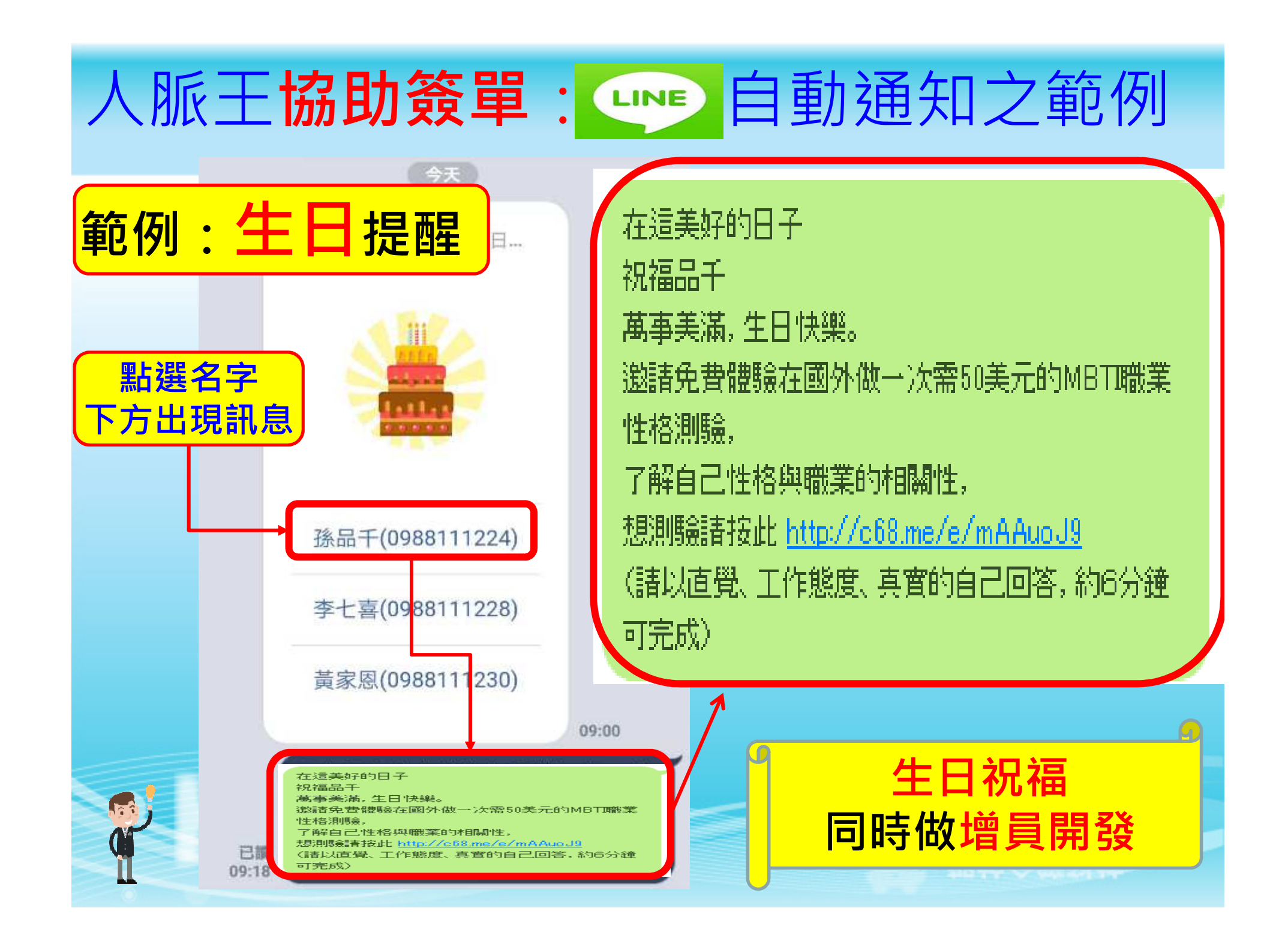

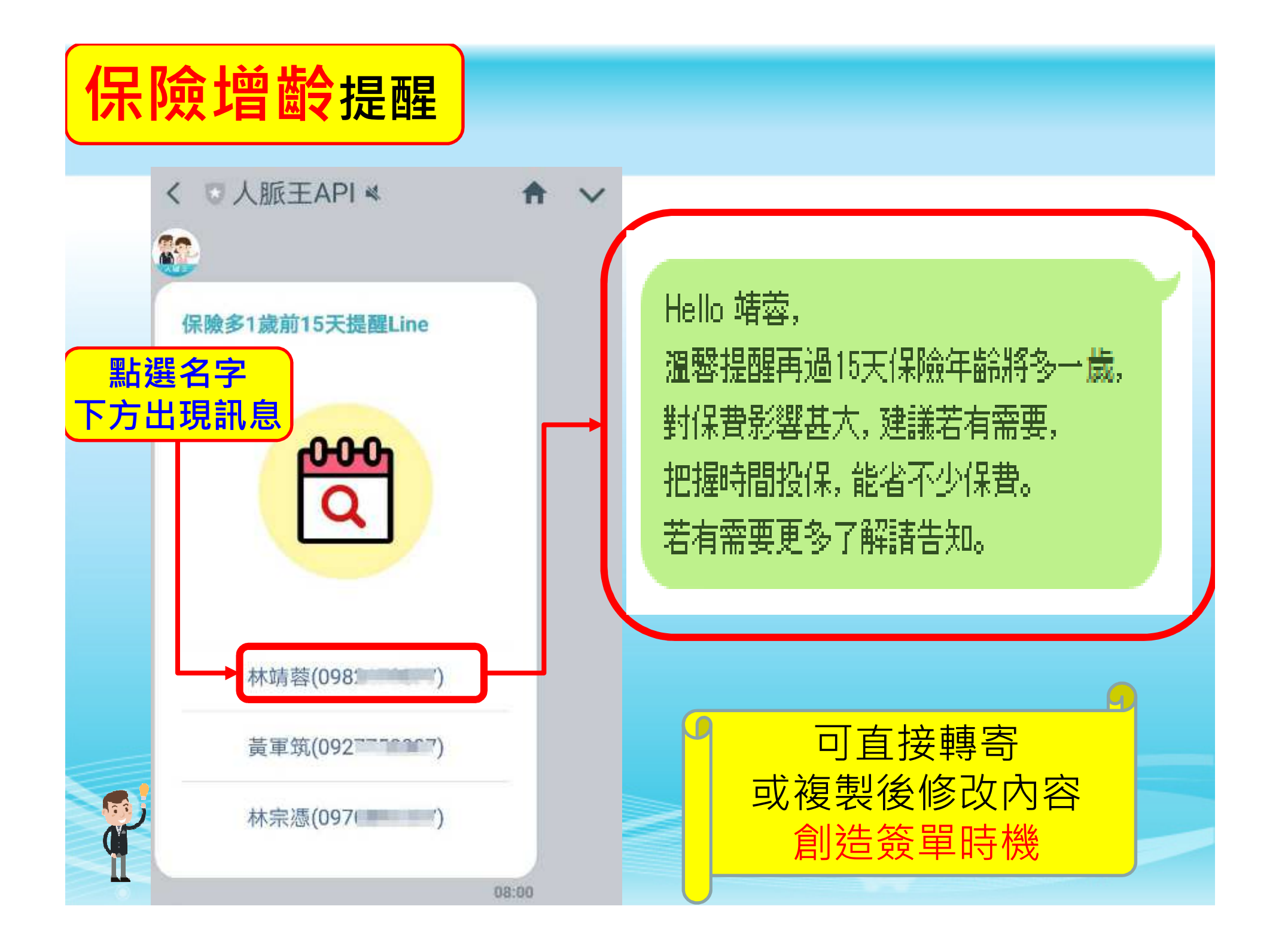

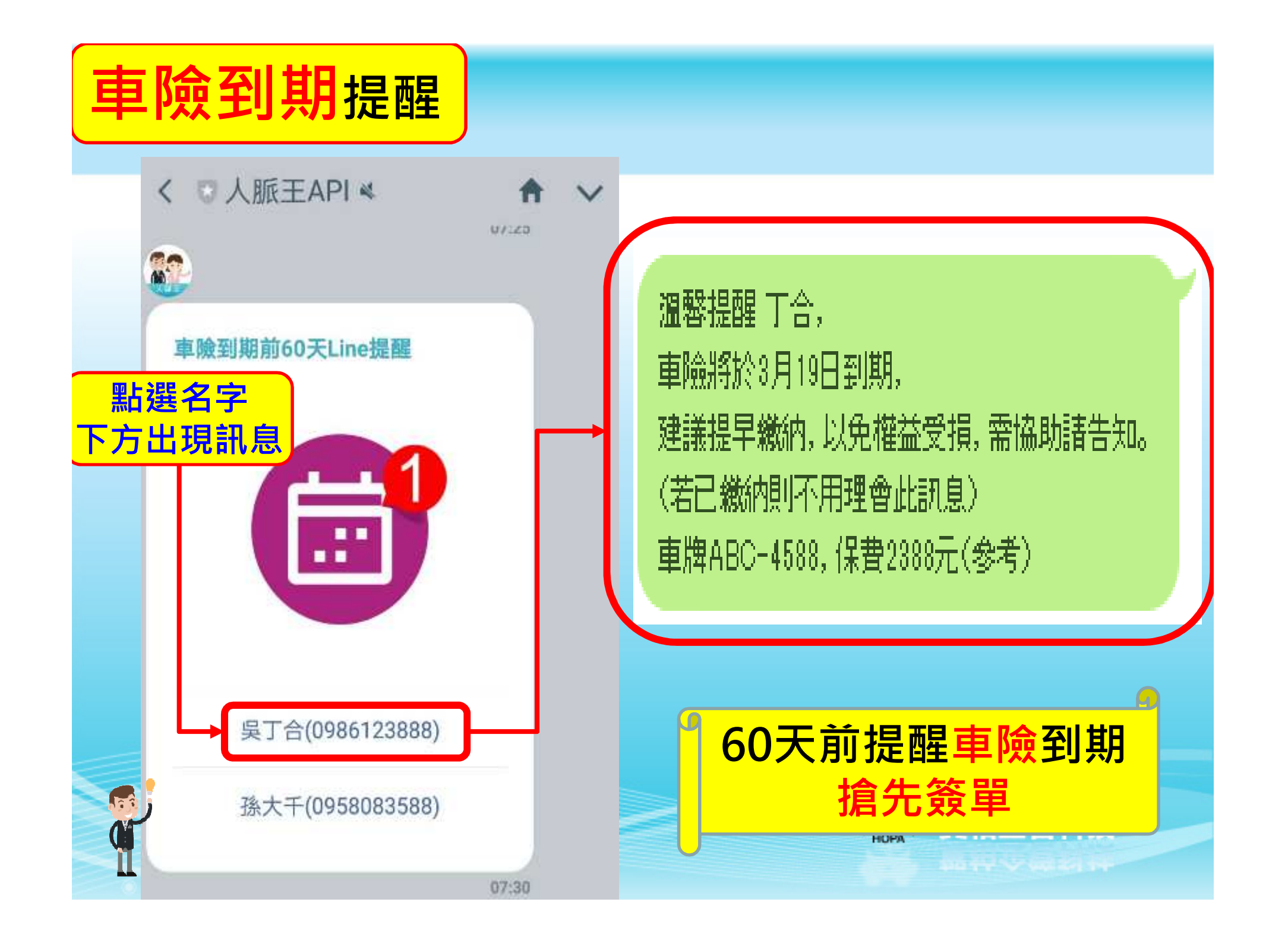

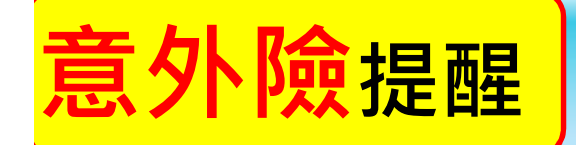

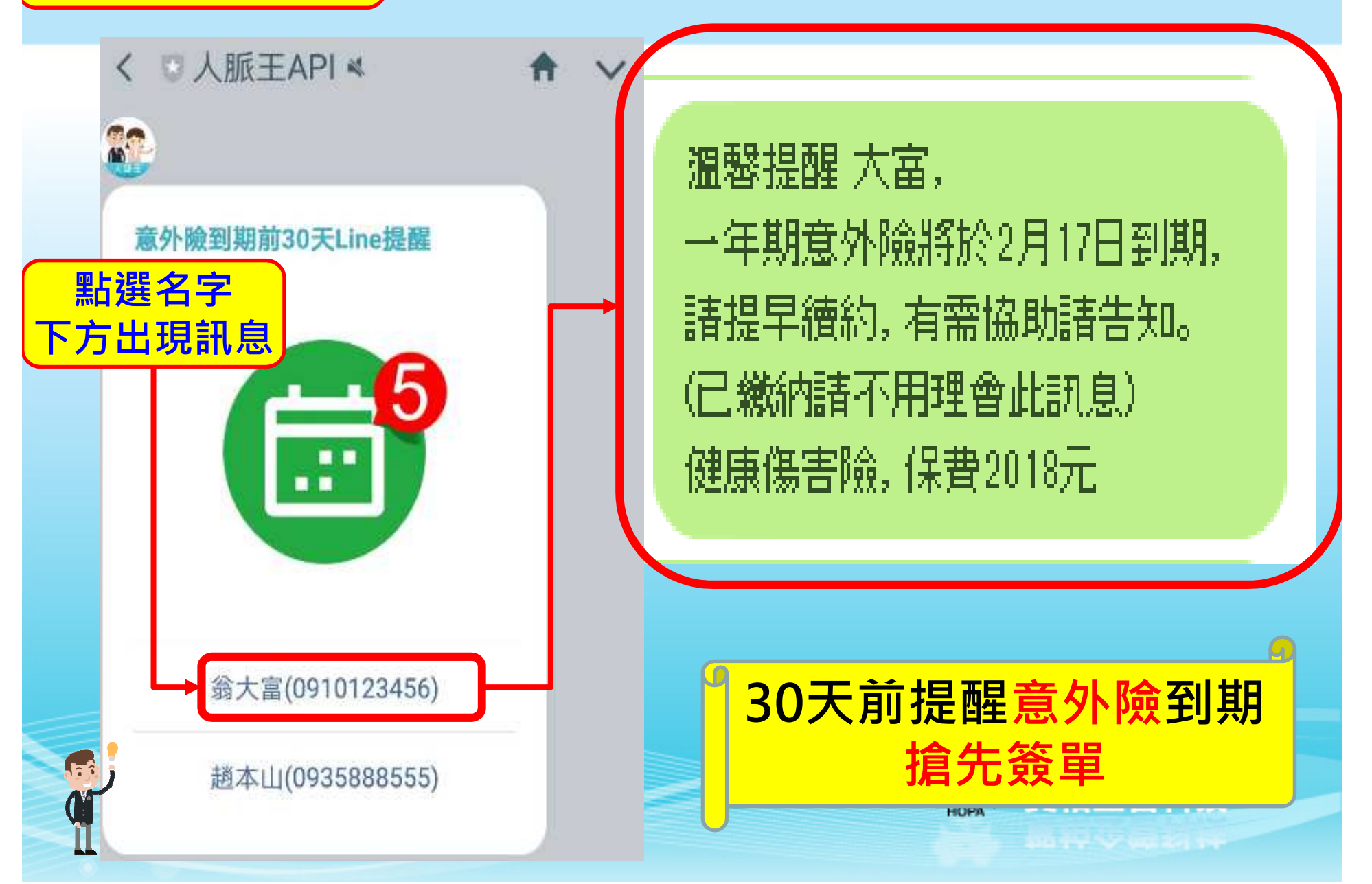

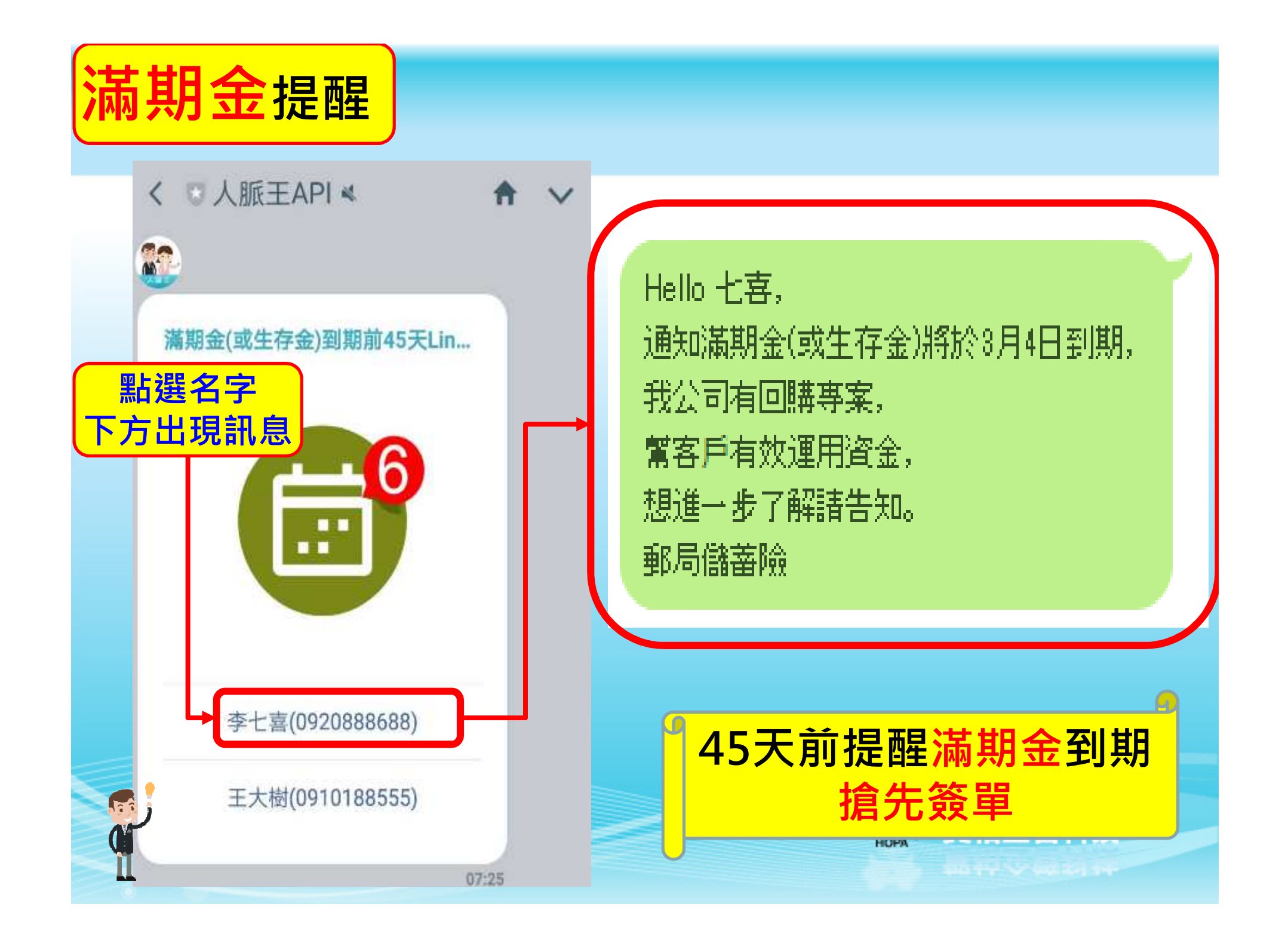

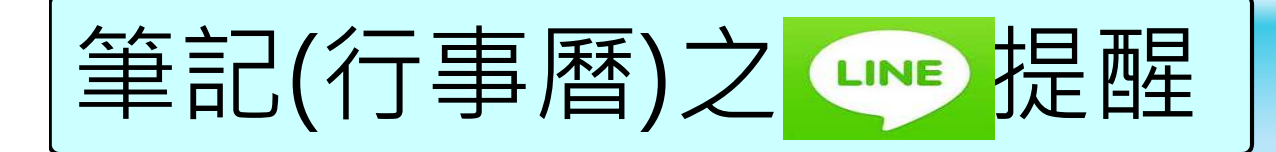

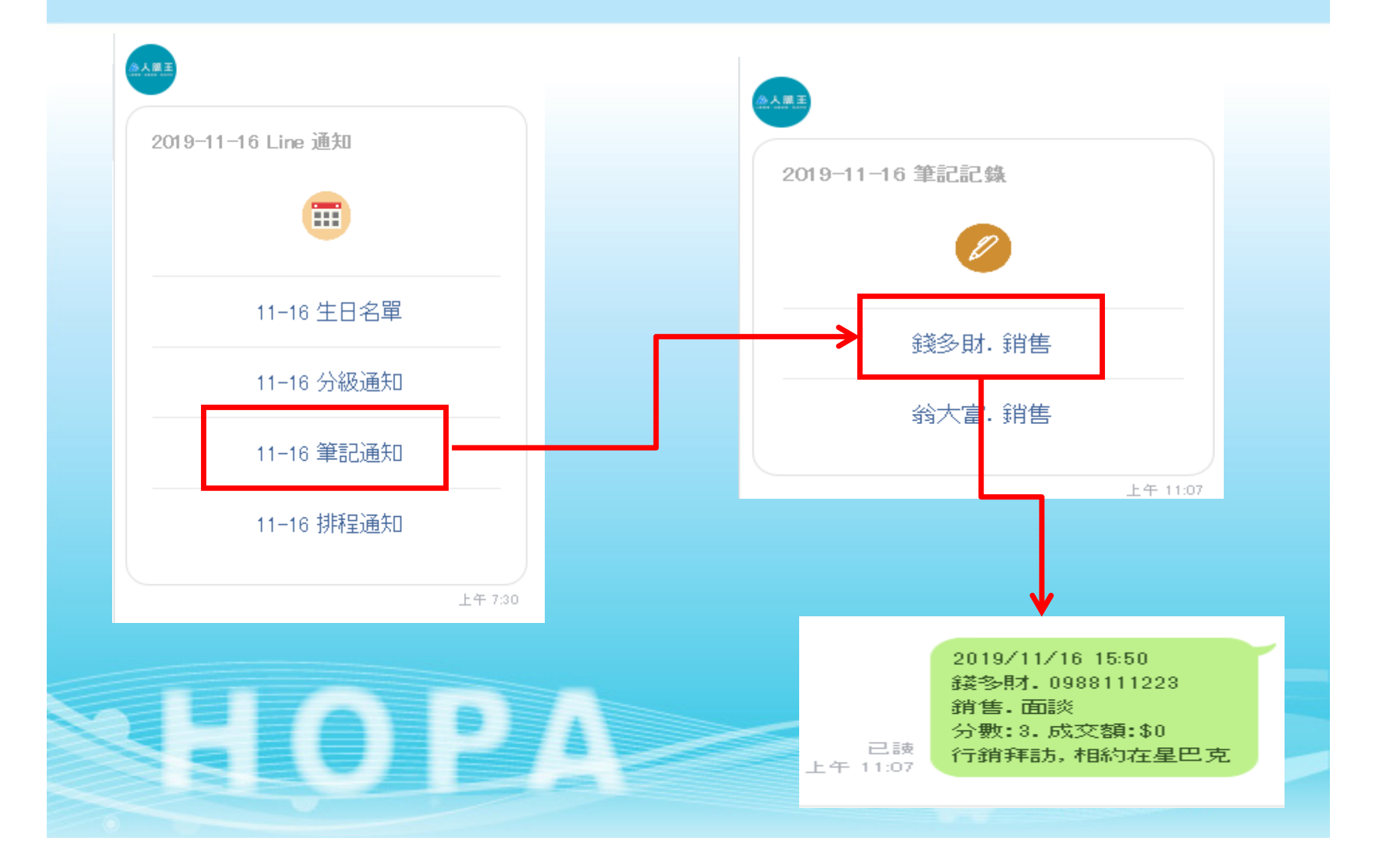

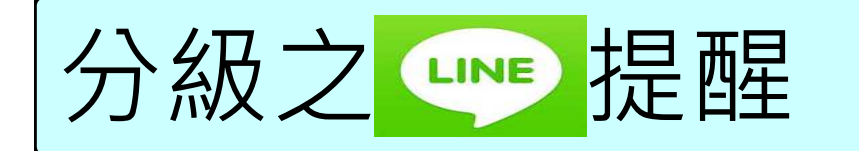

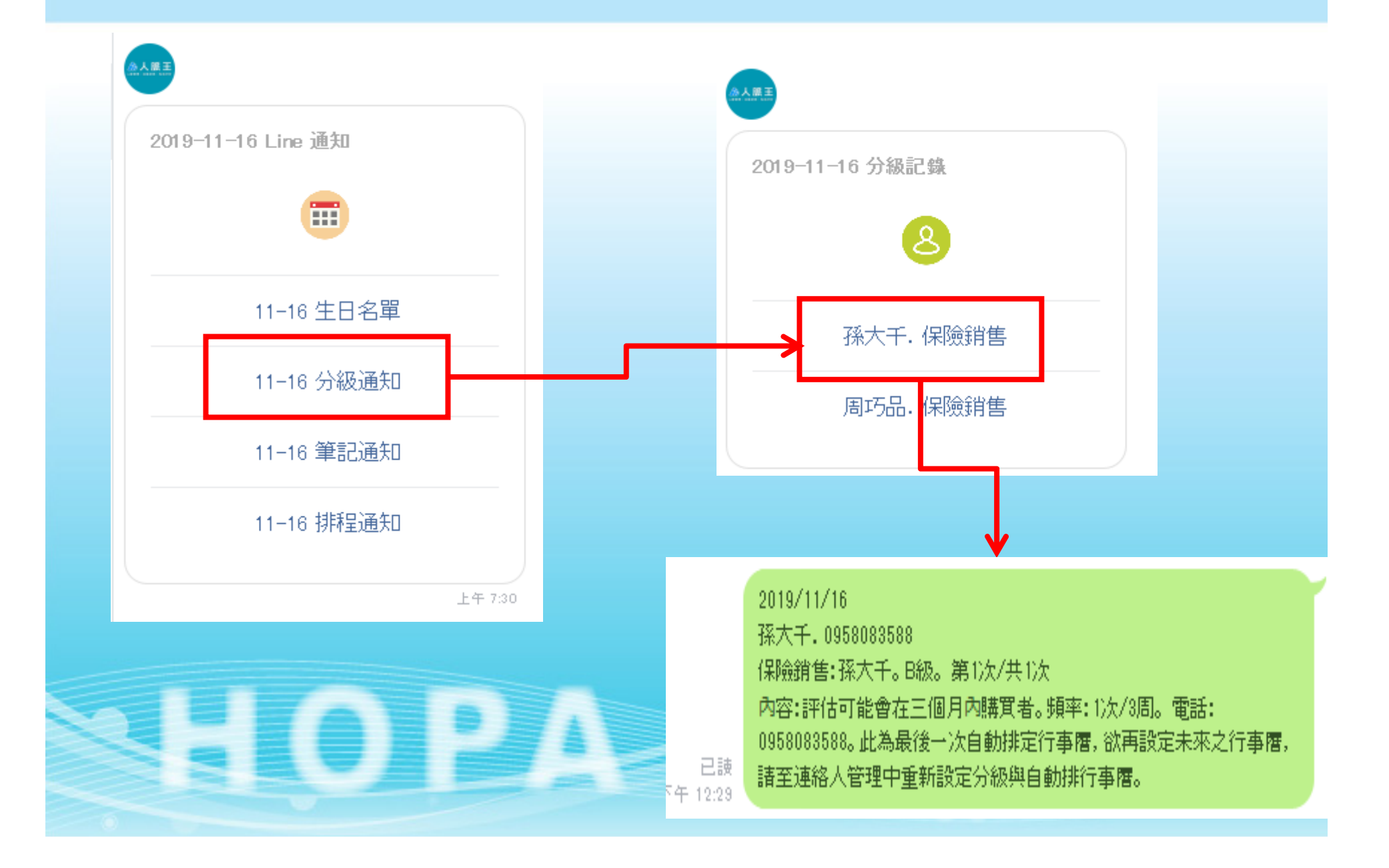

## 性格測驗完成自動 500 通知

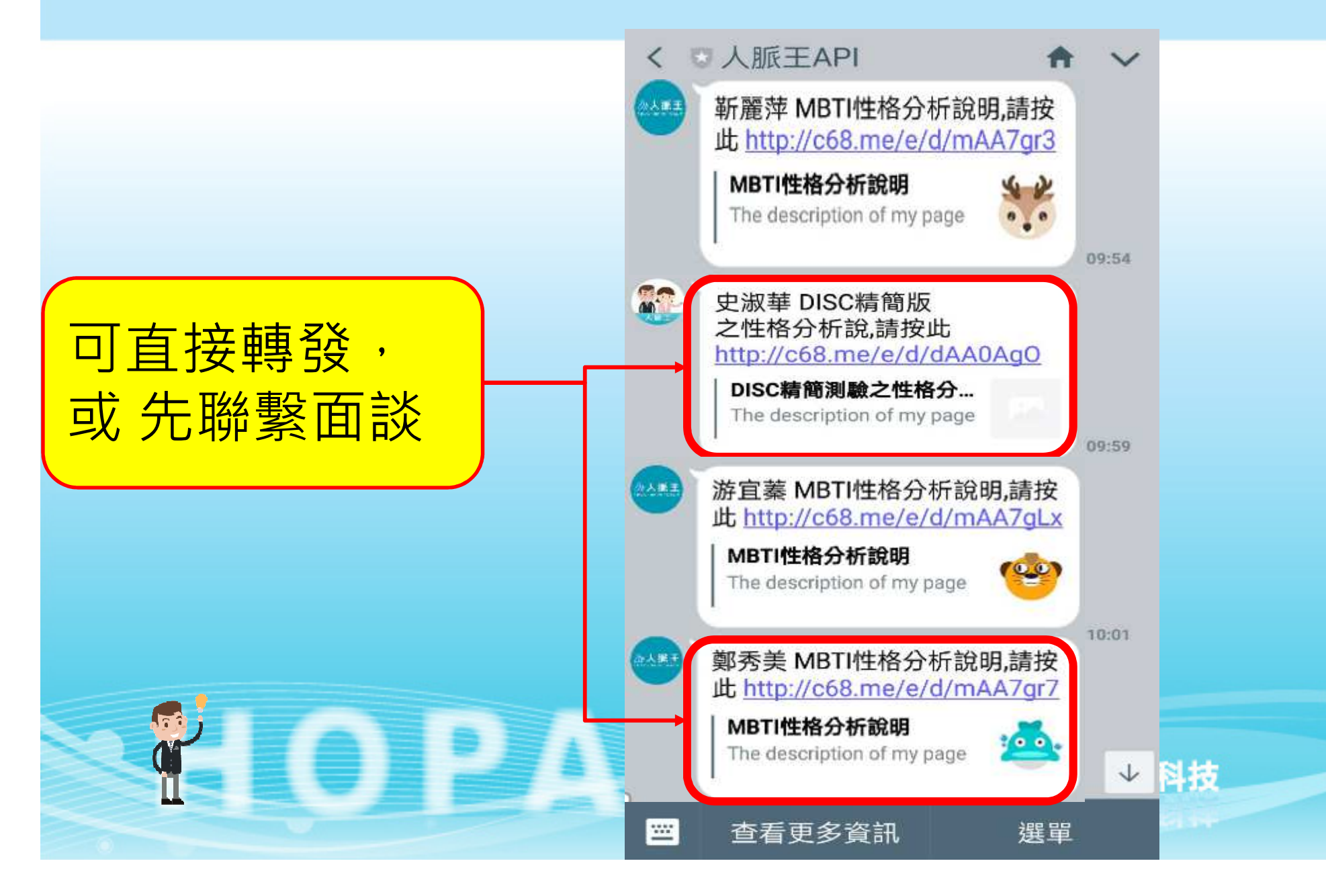

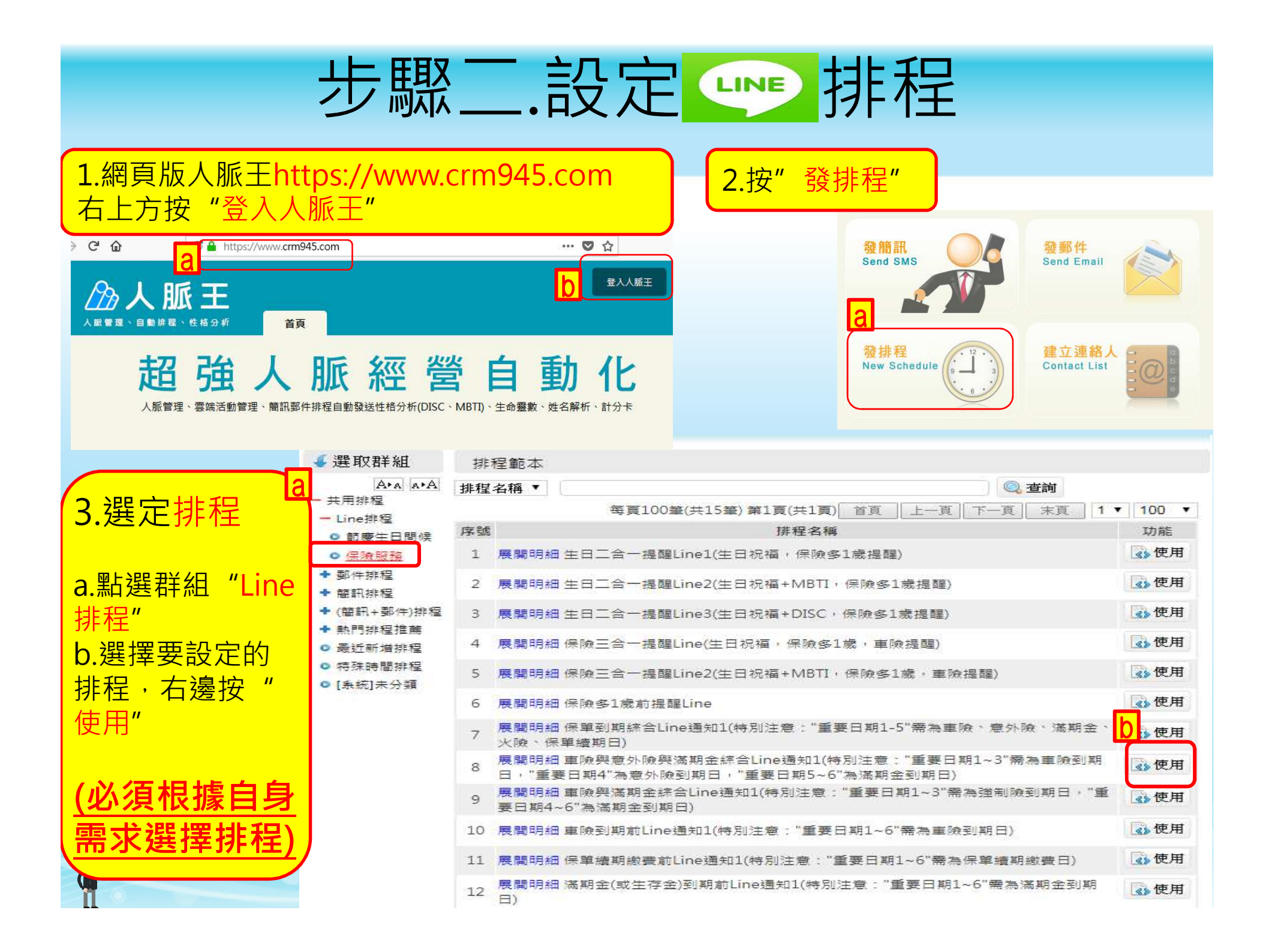

| 4.排程內容調整與發送對象<br>a.要調整內容,點選"編輯"<br>或"移除"                                                                                                    |                                                                                                    |
|----------------------------------------------------------------------------------------------------|----------------------------------------------------------------------------------------------------|
| <ul> <li>b.發送對象選擇</li> <li>"自訂收件人":指定對象(不變動)</li> <li>"自訂群組":指定特定群組(<br/>群組內名單可變動)</li> <li>"全部":只要是連絡人名單,</li> <li>全部適用(名單是變動的,無論何時新增,自動排入排程)</li> <li>(建議勾選"全部")</li> <li>c.設定後,按"存檔"</li> </ul> | No         分類           01 重要日期1         車險到期前6           No         分類           01 重要日期2         車險到期前6           No         分類           01 重要日期3         車險到期前6           No         分類           01 重要日期3         車險到期前6           No         分類           01 重要日期4         意外險到期前6           No         分類           01 重要日期5         滿期金(或生存)           No         分類           01 重要日期5         滿期金(或生存)           01 重要日期6         滿期金(或生存) |
|                                                                                                    | <mark>▶<br/>● 自訂收件人 ◎ 自訂群約</mark>                                                                                                    |

| 排程明細           |                                             | ₿ 存檔                     |
|----------------|---------------------------------------------|--------------------------|
| 標題 車險!         | 與意外險與滿期金綜合Line通知1(特別注意:"重要日期」 🗐 參考範本 📄 設為範本 | 🖩 預估所需簡訊點數               |
| 呈日期 2018       | 10-11 排程期限 2019-10-11 狀態 ● 啟用 ● 停用          |                          |
| <b></b><br>健 防 |                                             | <b>•</b>                 |
| 生作为196         |                                             |                          |
| ₱件 <b>消</b> 単  |                                             |                          |
| o 分類           | 事件名稱                                        | 彈時分類別 移陸 編輯              |
| 1 重要日期1        | 車險到期前60天通知(Line)                            | -060 09 00 🛄 移除 編輯       |
| o 分類           | 事件名稱                                        | 彈 時分 <mark>名</mark> 移除編輯 |
| 1 重要日期2        | 車險到期前60天通知(Line)                            | -060 09 00 🖤 移除 編輯       |
| o 分類           | 事件名稱                                        | 彈 時 分 類別 移除 編輯           |
| 1 重要日期3        | 車險到期前60天Line提醒                              | -060 08 20 🖤 移除 編輯       |
| o 分類           | 事件名稱                                        | 彈 時 分 類別 移除 編輯           |
| 1 重要日期4        | 意外險到期前30天Line提醒                             | -030 09 00 🖤 移除 編輯       |
| o 分類           | 事件名稱                                        | 彈 時 分 類別 移除 編輯           |
| L 重要日期5        | 滿期金(或生存金)到期前45天Line提醒                       | -045 09 00 🖤 移除 編輯       |
| o 分類           | 事件名稱                                        | 彈 時 分 類別 移除 編輯           |
| L 重要日期6        | 滿期金(或生存金)到期前45天Line提醒                       | -045 09 00 🖤 移除 編輯       |
|                | 新增事件                                        |                          |
| 連絡人清單          |                                             |                          |
| ●自訂收件          | 、◎ 自訂群組 ◉ 全部                                |                          |
|                | <b>C</b> 存檔 取消                              |                          |

| 步驟三.設定                                   | 連絡人各項日期                              | 期 <b>(app版)</b>                              |
|------------------------------------------|--------------------------------------|----------------------------------------------|
|                                          |                                      | 群組 同學,客戶,已發MBTI測驗,通訊錄                        |
|                                          |                                      | 姓名 黃仁典                                       |
| L.打 用目貝(IUS APP版)                        | 4.建立各項日期                             | 英文名 英文名                                      |
| · 新进· 八胍土官理                              | "重要日期1~6"的設定                         | 閱稱 Mark                                      |
| a /// // // // // // // // // // // // / | (建議,可根據自己雲求調整)                       | 性別 男                                         |
|                                          |                                      | 手機1 0935107697                               |
|                                          | a.重要日期1:車險到期日(重點是                    | <b>手機2</b> 手機2                               |
| 連絡人管理 掃描名片 計分卡                           | 月與日,年不重要)                            | 郵件1 hopamark@gmail.com                       |
|                                          | b.重要日期2:車險到期日(重點是                    | <b>郵件2</b> 郵件2                               |
| 2.直接點選該連絡人                               | 月與日,年不重要)                            | 生日                                           |
| FFF6:31 1 47%                            | C.重要日期3:甲厥到期日(重點是<br>日間日 年天重要)       | 1967-07-05                                   |
|                                          | □□□□□□□□□□□□□□□□□□□□□□□□□□□□□□□□□□□□ | 御(新秋)(1月) (10 004-15 15)<br>現代学 日期           |
|                                          | 是月與日,年不重要)                           | 重要日期1 第一部車牌5977DT(重點是月與日,年不重要)               |
|                                          | e.重要日期5:滿期金到期日(年與                    | 2018-11-05<br>重要日期2第二部車牌ADL2988(重點是月與日,年不重要) |
|                                          | 月與日都重要)                              | 2016-11-11                                   |
|                                          | f.重要日期6:滿期金到期日(年與                    | 重要日期3第三部車牌ADQ3888(重點是月與日,年不重要)<br>2018-12-06 |
| 3 點選右上方"编輯"                              | 月與日都重要)                              | 重要日期4意外險保單(重點是月與日,年不重要)                      |
|                                          |                                      | 2019-03-01                                   |
| · 連絡人明細 編輯                               | <b>3.</b> 取止按,按 17 临                 | 里安口例□                                        |
| (個人資料)(性格分析)(生命靈致)(姓名學)(筆記)(分級)          |                                      | 重要日期6生存金新壽保單(年與月與日都重要)                       |
| □□ 詳組<br>□□ [系統]未分類,通訊錄,B                |                                      | 2019-05-30                                   |
| □ 手機1                                    |                                      |                                              |

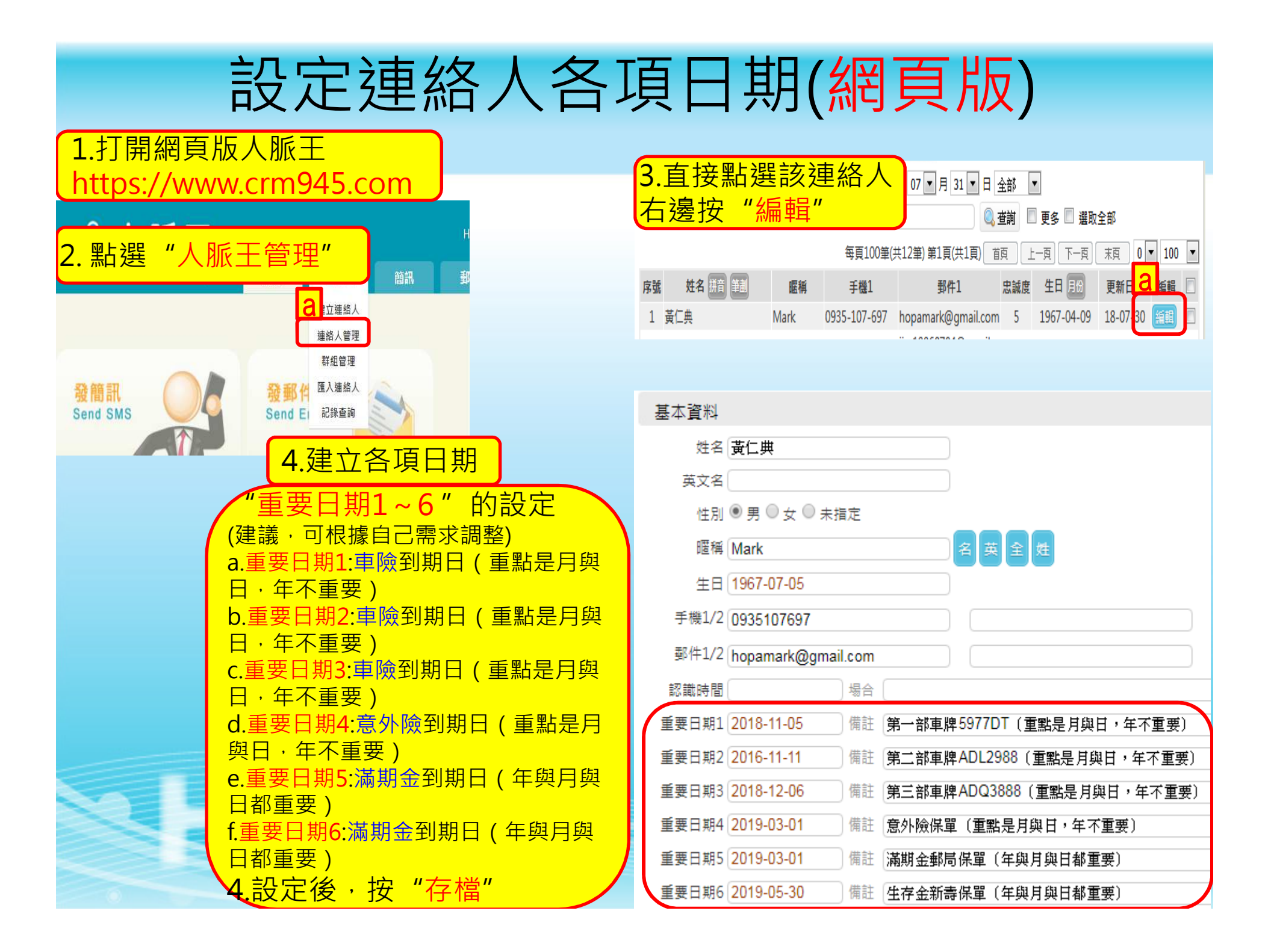

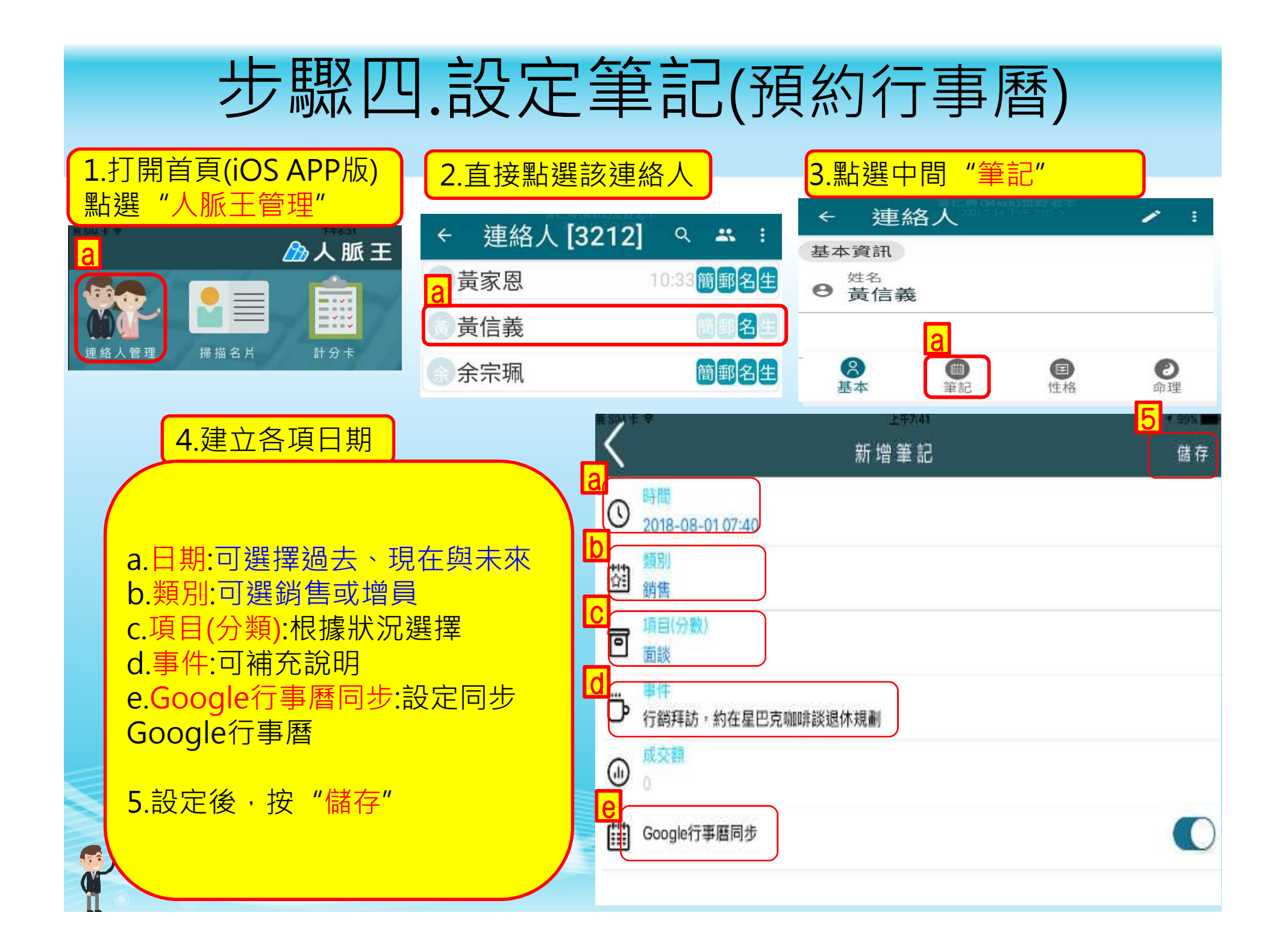

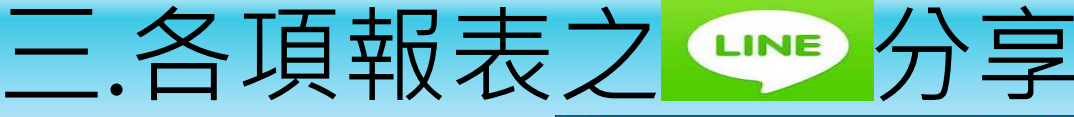

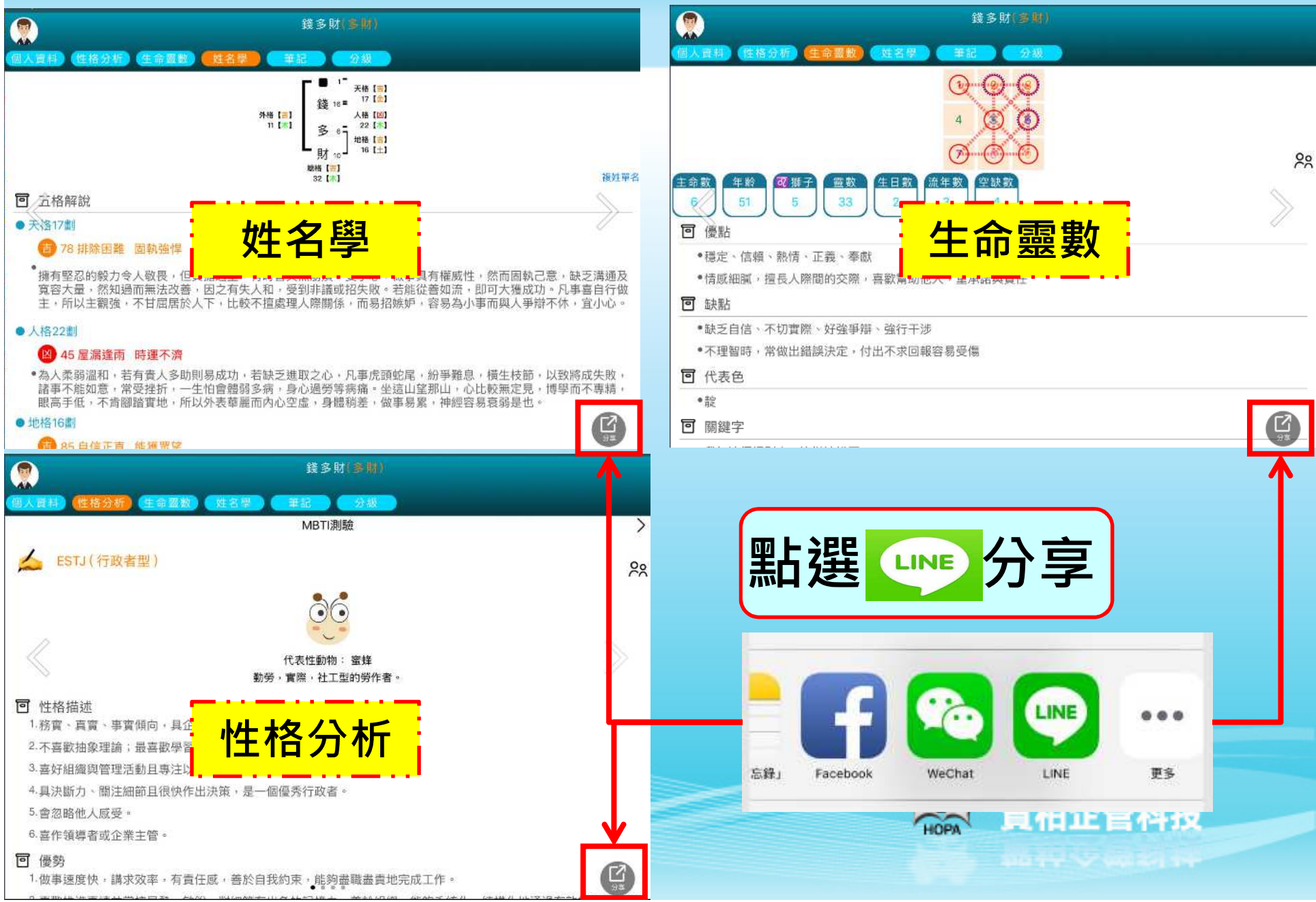

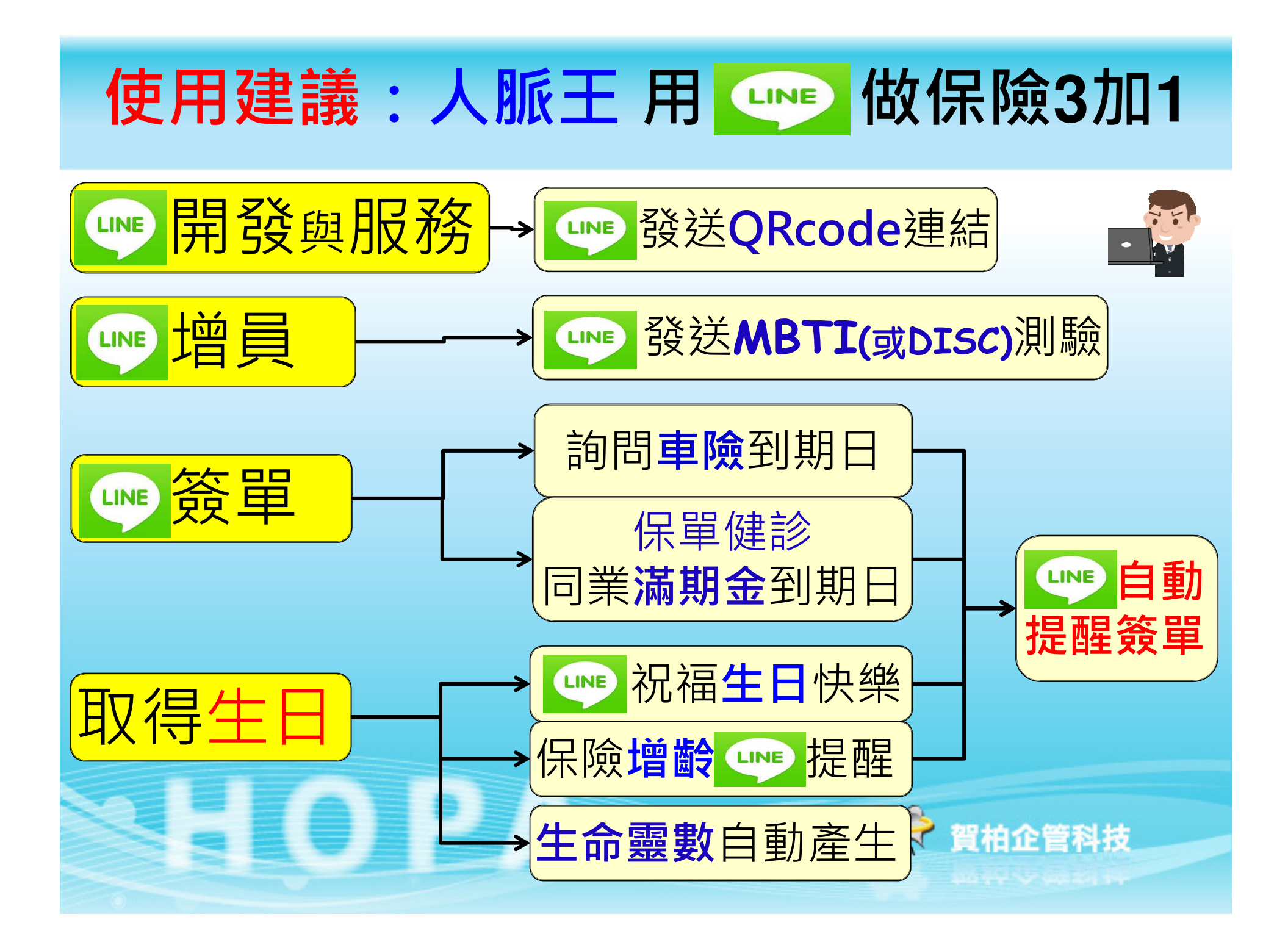

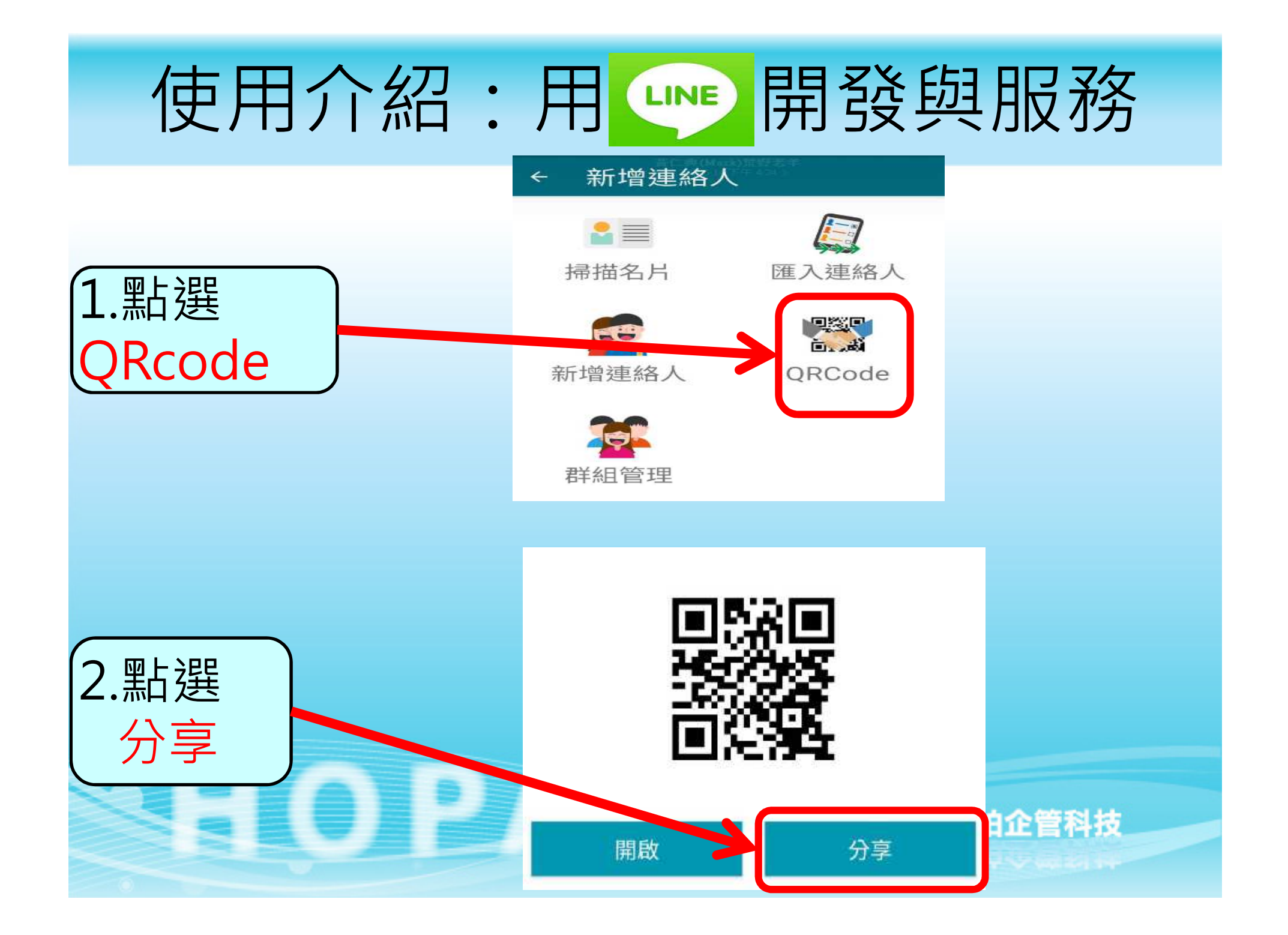

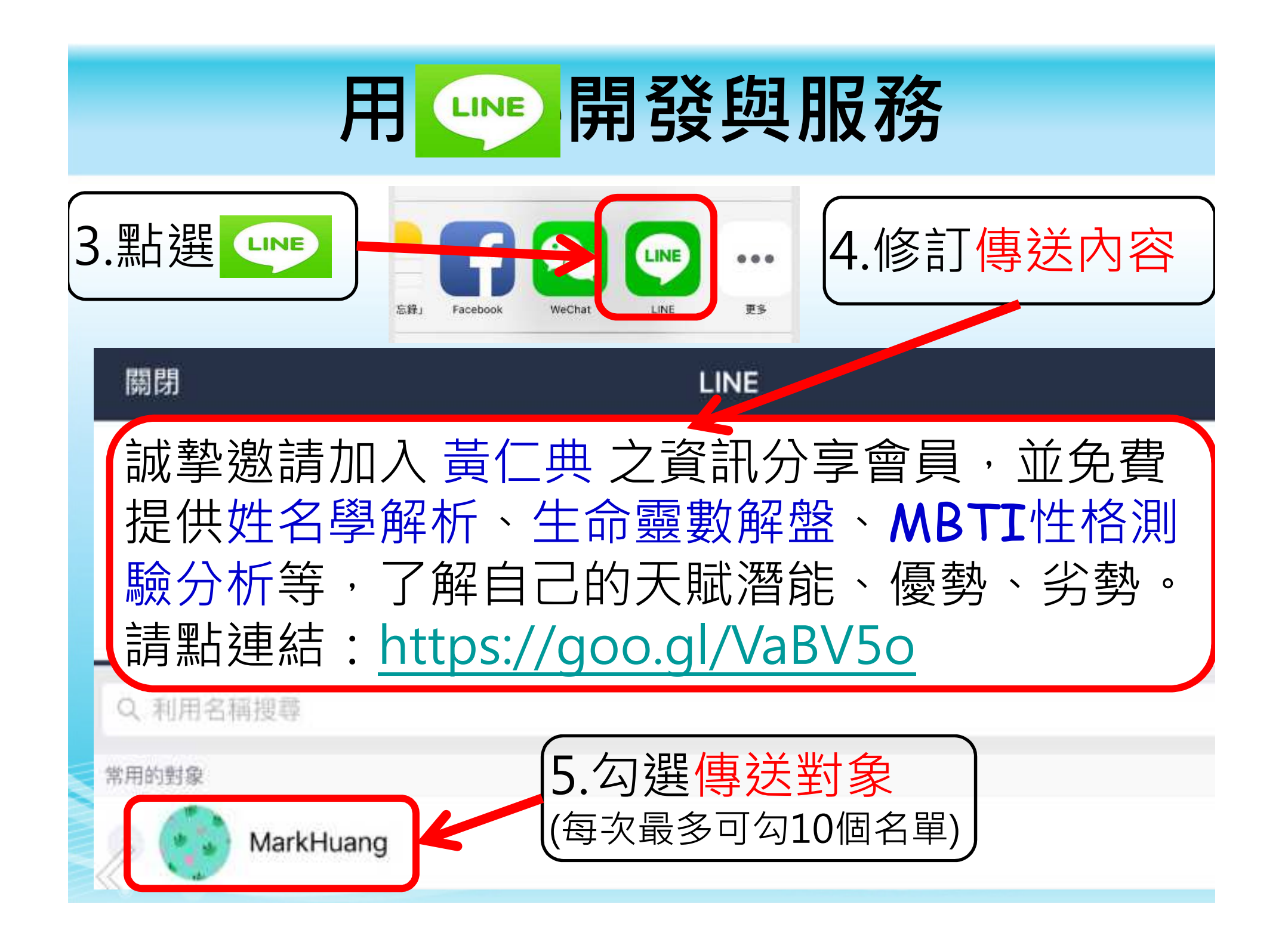

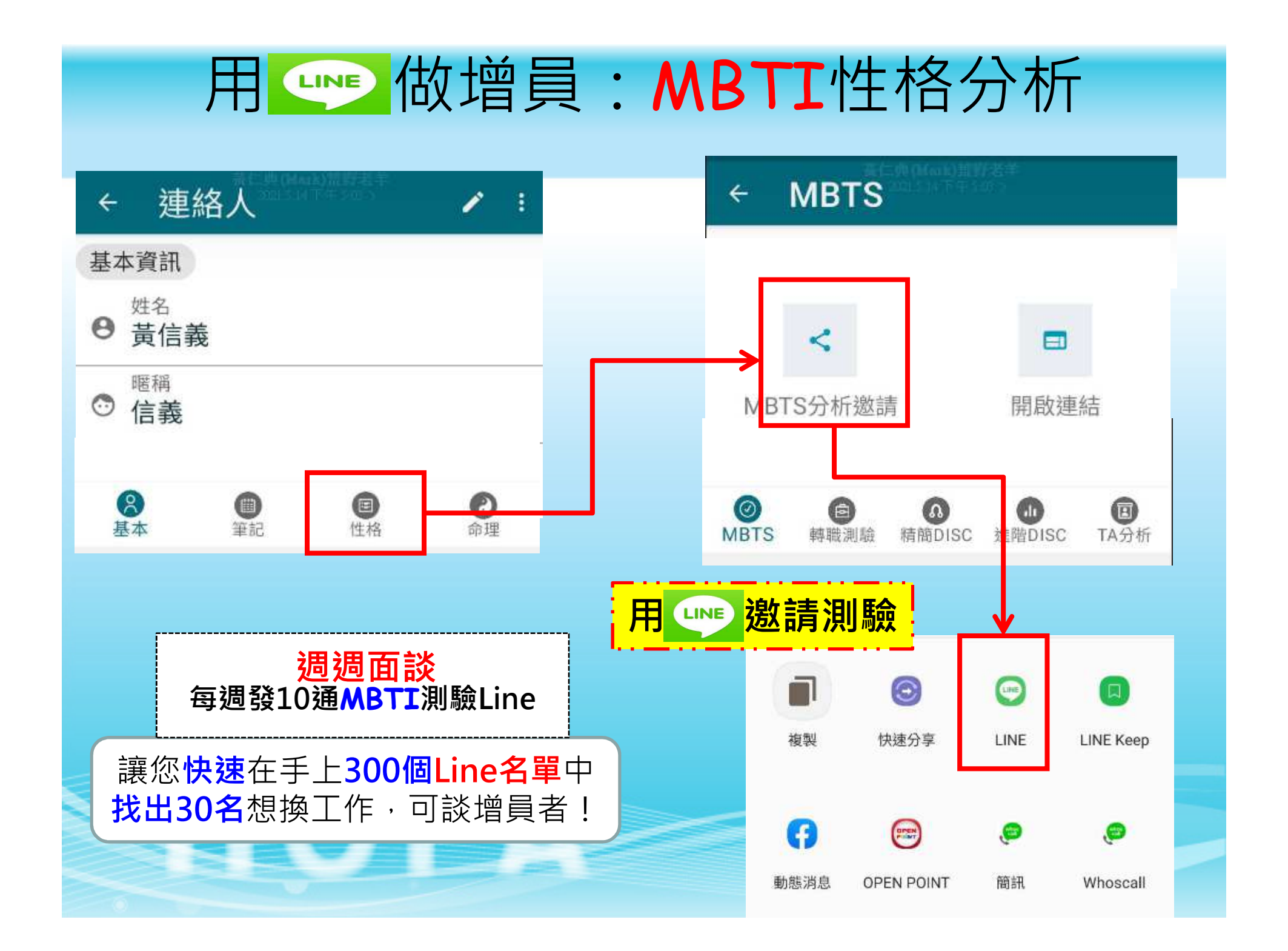

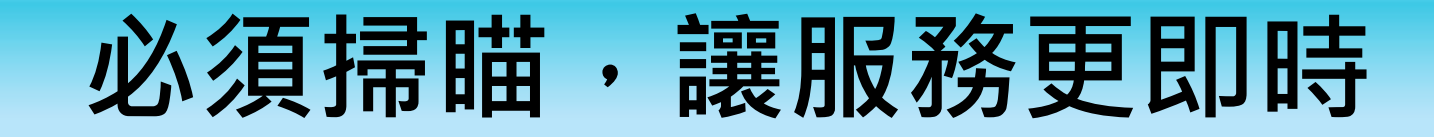

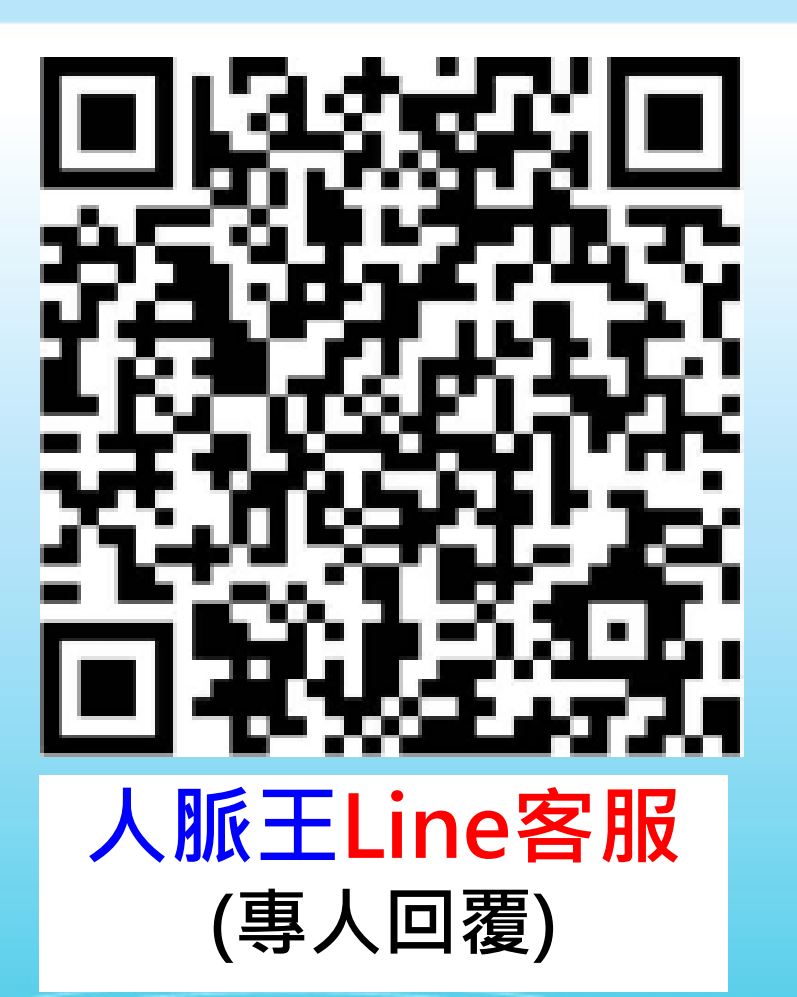

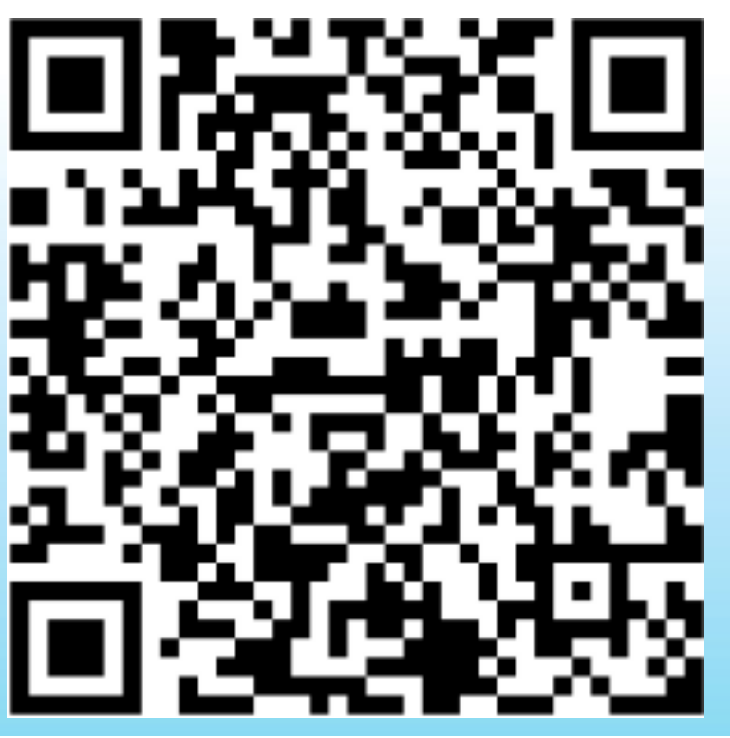

人脈王Line@API 自動通知人脈王訊息 (請務必要先綁定帳號)

🔝 賀柏企管科技

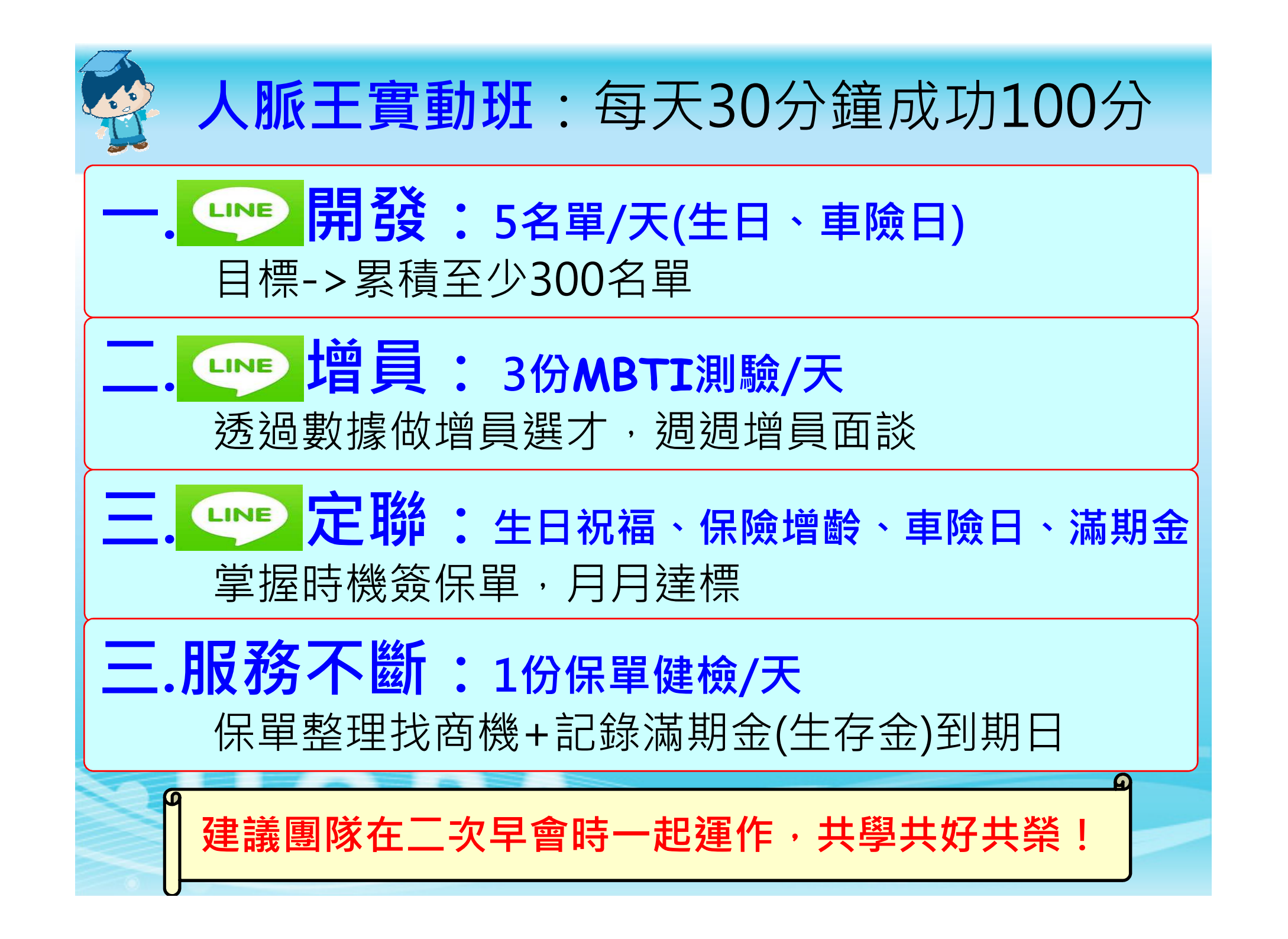